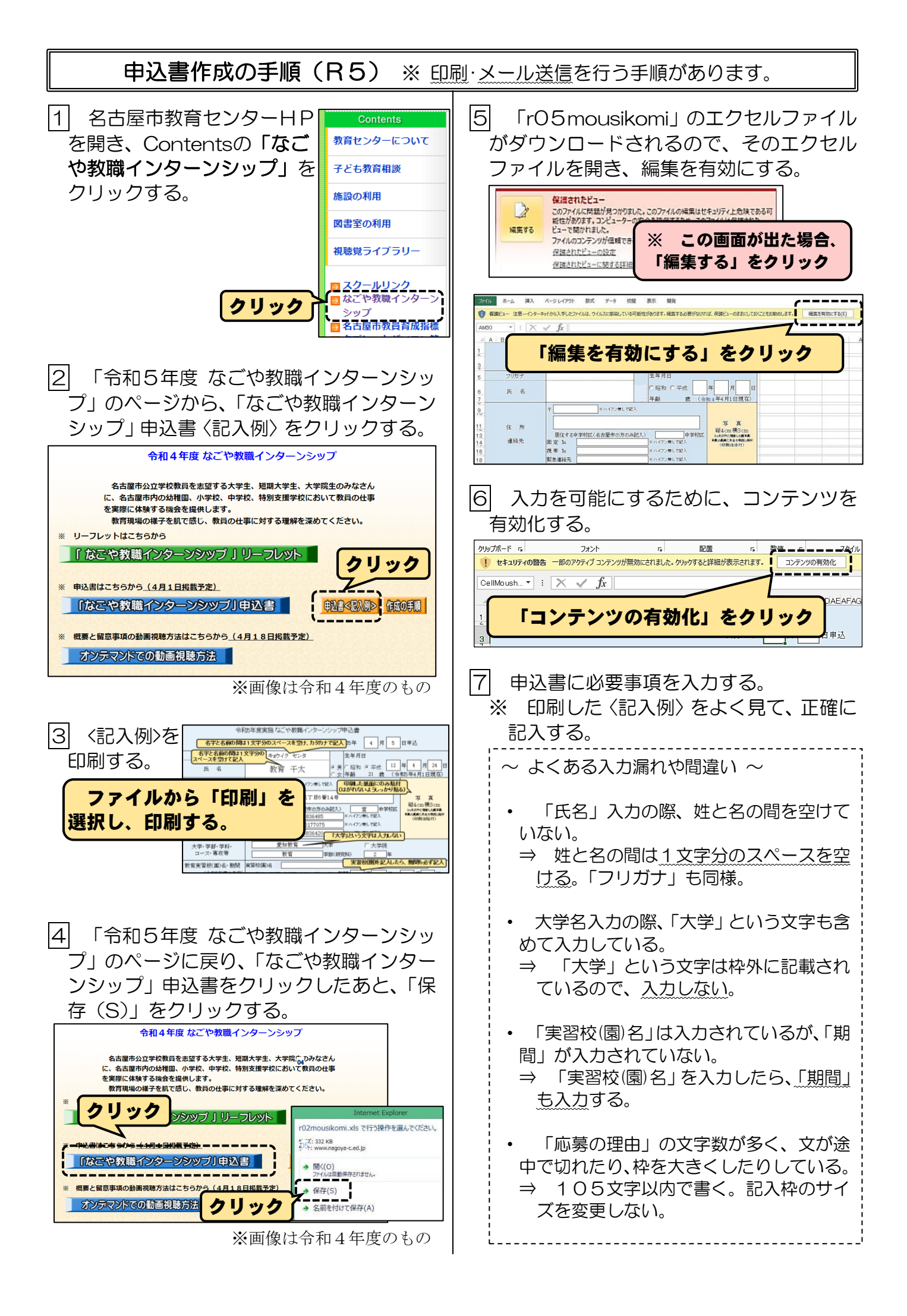

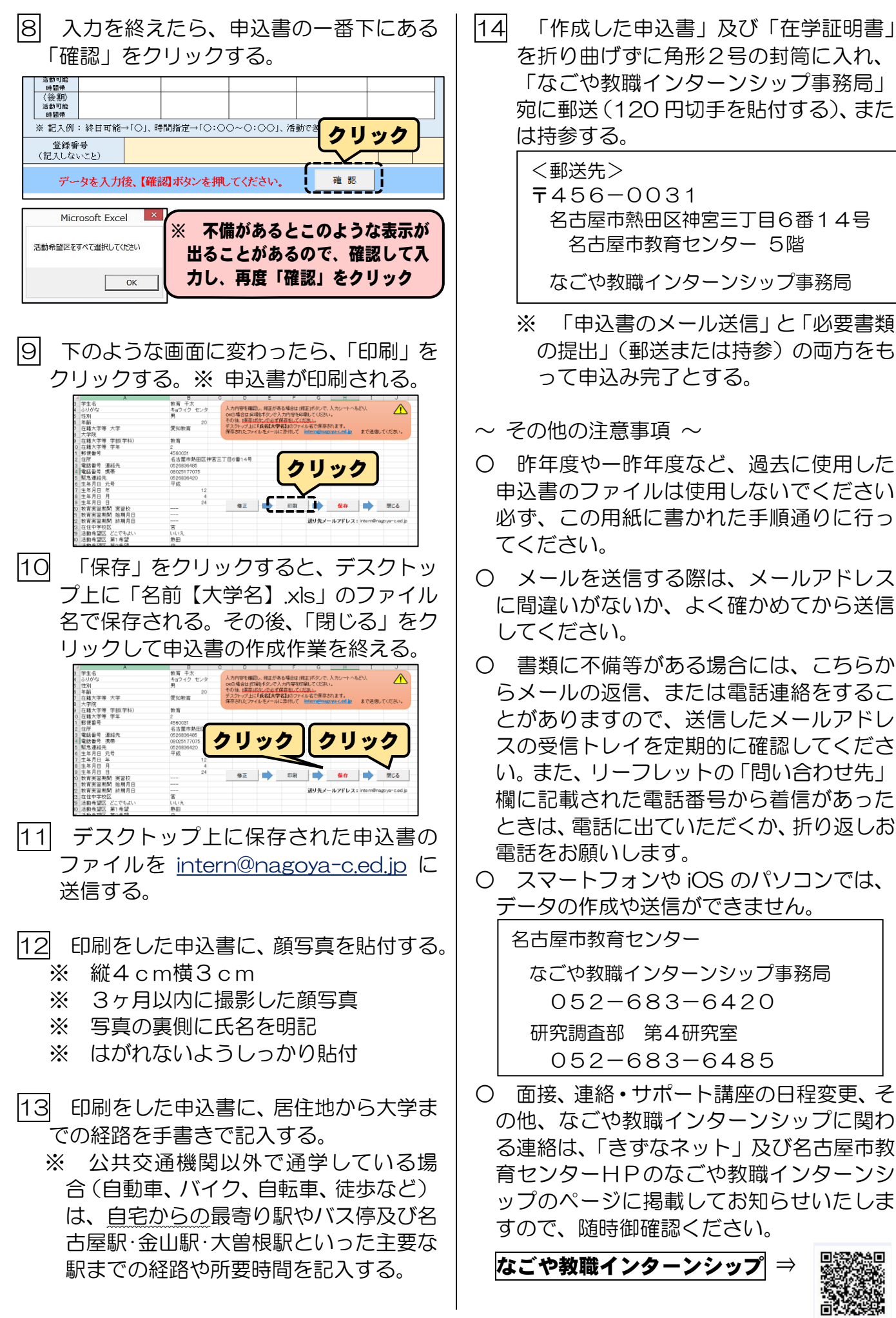

| を折り曲げずに角形2号の封筒に入れ、                         |
|--------------------------------------------|
| 「なごや教職インターンシップ事務局」                         |
| 処に郵送(120日切子を貼りする)、よた<br>は持参する。             |
| <郵送先>                                      |
| <b>〒</b> 456-0031<br>夕古房市熱田区独宮三丁日6番14号     |
| 名古屋市教育センター5階                               |
| なごや教職インターンシップ事務局                           |
| ※ 「申込書のメール送信」と「必要書類                        |
| の提出」(郵送または持参)の両方をも<br>って申込み完了とする。          |
| ~ その他の注意事項 ~                               |
| ○ 昨年度や一昨年度など、過去に使用した                       |
| 甲込書のファイルは使用しないでください。                       |
| でください。                                     |
| ○ メールを送信する際は、メールアドレス                       |
| に間違いがないか、よく確かめてから送信                        |
| ○ 書類に不備等がある場合には こちらか                       |
| らメールの返信、または電話連絡をするこ                        |
| とがありますので、送信したメールアドレ                        |
| スの受信トレイを定期的に確認してくたさい。また、リーフレットの「問い合わせ先」    |
| 欄に記載された電話番号から着信があった                        |
| ときは、電話に出ていただくか、折り返しお                       |
| 電話をお願いします。                                 |
| データの作成や送信ができません。                           |
| 名古屋市教育センター                                 |
| なごや教職インターンシップ事務局                           |
| 052-683-6420                               |
| - 研究調査部 第4研究室                              |
| <ul> <li>○ 面接 連絡・サポート講座の日程変更 そ</li> </ul>  |
| の他、なごや教職インターンシップに関わ                        |
| る連絡は、「きずなネット」及び名古屋市教                       |
| 育センターHPのなこや教職インターンシ<br>ップのページに掲載してお知らせいたしま |
| すので、随時御確認ください。                             |
| なごや教職インターンシップ ⇒ 闘闘                         |